## ขั้นตอนการเลือกเปิดเผยไฟล์รายงานในระบบ NRMS สู่สาธารณะ

## นักวิจัย

1. เข้าระบบ NRMS ด้วย URL : www.nrms.go.th และคลิก นักวิจัยเข้าสู่ระบบ

| ระบบบริหารจัดก           National Research                                                             | ารงานวิจัยแห่งชาติ<br>ch Management System                                                                                                    |
|----------------------------------------------------------------------------------------------------|----------------------------------------------------------------------------------------------------|
| ชั้นตอนการลงทะเบียน/การเช <sup>้</sup> าสู่ระบบ<br>บริหารจัดการงานวิจัยของประเทศ                       | <b>ประกาศว่าว</b><br>ข่าวล่าสุด ข่าว NRMS ประชุม อบรม สัมนา สารสนเทศ รวมข่าวย้อนหลัง                                                                                                    |
| นักวิจัย เข้าสู่ระบบ                                                                                   | <ul> <li>ขยายเวลาการส่งงบประมาณที่เกี่ยวข้องกับการวิจัยถึงวินที่ ๑๙ ธันวาคม ๒๙๙๙ (3 สิงหาคม 2558) <b>แระ</b></li> <li>ประกาศ การรับข้อเสนอการวิจัย ประเภาบัณฑ์ตศึกษาประจำปังบประมาณ 2559 [13 กรกฎาคม 2558] <b>แระ</b></li> <li>รายสะเอียดชาตรศารตร์การวิจัยของมาติรายประดับ [13 กรกฎาคม 2558] พระ</li> </ul>                                                                                                 |
| งาหนาทางกลูระบบ<br>                                                                                    | <ul> <li>ทำหนดการส่งข้อมูลการจัดทำงบประมาณในสักษณะบรณาการ ประจำปีงบประมาณ พ.ศ. 2560 [27 กรกฎาคม 2558] แรพ<br/>แอกสารกรอบการวิจัณมุ่งเป้า ประจำปังบประมาณ 2559 [16 กรกฎาคม 2558] แรพ<br/>อ่านทั้งหมด</li> </ul>                                                                                                    |
| การใช้งานระบบ NRMS                                                                                     | ทุนที่เปิดจับข้อเสนองานวิจัย                                                                                                    |
| <ul> <li>ดรวจสอบบัญชีชื่อของท่านในระบบ</li> <li>สิมรทัสผ่าน</li> <li>FAQ : คำถามที่พบบ่อย</li> </ul>   | - เป็ดสิบข้อเสมอการวิชัย: บุนอุดหนุณการวิสุบประเภทบัณฑ์ตศึกษา ระดับบริญญาไท ระหว่างวันที่ 6 กรกฎาคม 2558 - 31 สังหาคม 2558 แหล่งทุน : ทุน วช.<br>(สำนักงานคณะกรรณการวิชัย:เฟงชาติ (กมว.))<br>- เป็ดสิบข้อเสมอการวิชัย:เฟงชาติ (กมว.)<br>- เป็ดสิบข้อเสมอการวิชัย:เฟงชาติ (กมว.)<br>- เป็ดสิบข้อเมวกกรริชัย:เปราะจิชันเฟรษาต 2560 สะหว่างวันที่ 5 กรกฎาคม 2558 - 15 ตุลาคม 2558 แหล่งทุน : มันเทอโลบรายอยู่เช |
| <ul> <li>เอกสารที่เกี่ยวข้องในการใช้งานระบบ NRMS</li> <li>ดาวน์โหลดคู่มือการใช้งานระบบ NRMS</li> </ul> | - เมละออนและการวิจัย - 224 และออนสาย 2200 หาว หวังการ 1 กรรฐกาม 250° - 29 พฤศษ 2500 แกลงกุณ - เป็นอยระมีสแตรแหน (สามกิจานคนะ<br>กรรณการจิจัยแหนอการวิจัย : T2559001 หุนวิจัยอุ่งเป่า ปังบประมาณ 2559 ข่าว ระหว่างวันที่ 1 กรกฎาคม 2558 - 14 สิงหาคม 2558 แหล่งหุน : หุนวิจัยอุ่งเป่า (กอง<br>ปริหารแคนและอบประมาณการวิจัย (กบง.))                                                                            |
| งานประมาณที่เกี่ยวข้องกับงานวิจัย                                                                      | - เปิดรับข่อเสมอการรัช : T2559002 ทุบโร้ยมุ่งเป้า ปังบประมาณ 2559 มันสำปะหลัง ระหว่างวันที่ 1 กรกฎาคม 2558 - 14 สังหาคม 2558 แหล่งทุน : ทุบโร้ยมุ่ง<br>เป้า (กองบริหารแผนและงบประมาณการวิชัย (กมง.))<br>- เป็ดรับข่อเสมอการวิชัย : T2559003 ทุบโร้ชมุ่งเป้า ปังบประมาณ 2559 ยางพาธา ระหว่างวันที่ 1 กรกฎาคม 2558 - 14 สังหาคม 2558 แหล่งทุน : ทุบโร้ชมุ่งเป้า<br>(กองบริหารแผนและงบประมาณการวิชัย (กมง.))    |

รูปที่ 1 หน้าแรกระบบ NRMS

2. หน้าลงชื่อเข้าใช้งานระบบ กรอกบัญชีผู้ใช้งานและรหัสผ่าน จากนั้นคลิก เข้าสู่ระบบ

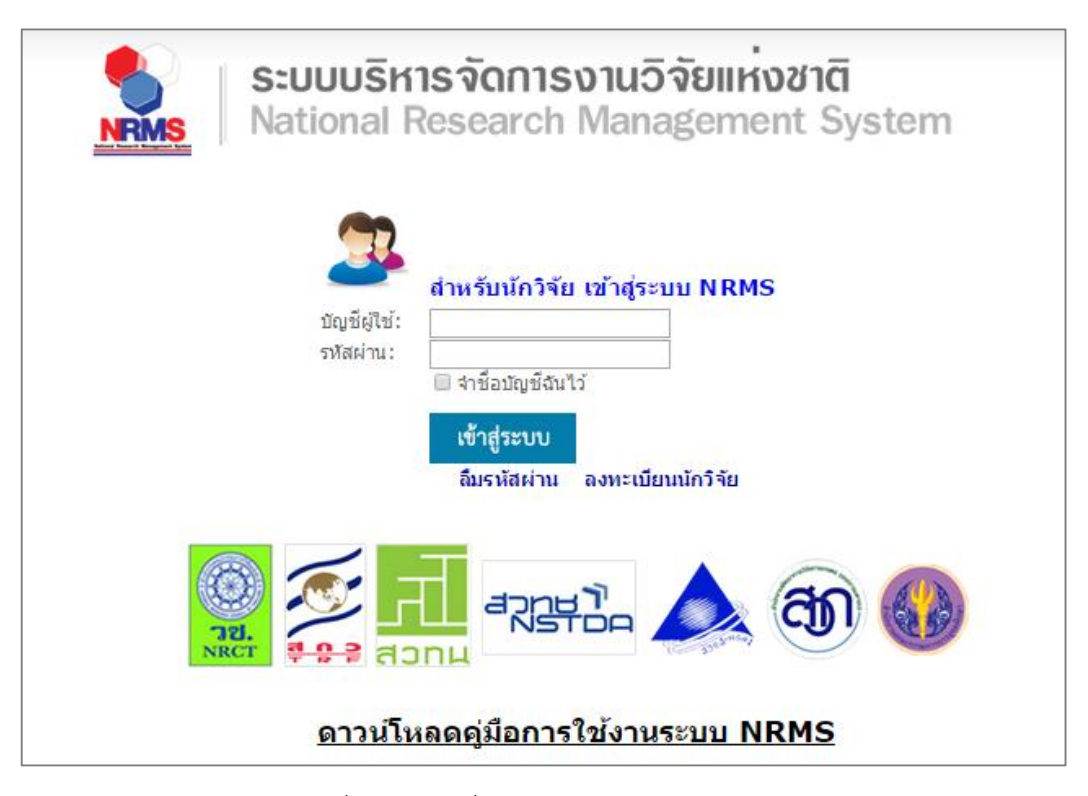

รูปที่ 2 หน้าลงชื่อเข้าใช้ระบบสำหรับนักวิจัย

- เมื่อเข้าสู่ระบบแล้ว ที่เมนูโครงการที่อยู่ระหว่างดำเนินการ คลิกเมนู จัดการโครงการ และเลือกเมนูย่อย โครงการที่ กำลังดำเนินการ
- 4. ในหน้า โครงการที่กำลังดำเนินการ เลือกปีงบประมาณของโครงการ และคลิก ดำเนินการ หน้าโครงการที่ต้องการ

| Ongoing & monitoring                         |            |                                         | ปึงบประมาถ                             | <b>เ</b> = กรุณาเลือก                      |                                          | •                 |         |                       |                     |  |  |  |  |  |  |  |  |
|----------------------------------------------|------------|-----------------------------------------|----------------------------------------|--------------------------------------------|------------------------------------------|-------------------|---------|-----------------------|---------------------|--|--|--|--|--|--|--|--|
| <ul> <li>โครงการที่กำลังดำเนินการ</li> </ul> | )          |                                         |                                        |                                            |                                          |                   |         |                       |                     |  |  |  |  |  |  |  |  |
| <ul> <li>ทุนวิจัย</li> </ul>                 | <b>©</b> ۱ | จรงการที่ยังไม                          | ได้ส่ง                                 |                                            |                                          |                   |         |                       |                     |  |  |  |  |  |  |  |  |
| Recycle Bin                                  | ลบ         | ลบ แก้ไข รนัสโครงการ โครงการ            |                                        |                                            |                                          |                   |         |                       |                     |  |  |  |  |  |  |  |  |
| Research evaluation                          |            |                                         | 2560NONE01001 แผนงานทดสอบของนา 10/7/58 |                                            |                                          |                   |         |                       |                     |  |  |  |  |  |  |  |  |
| <ul> <li>ทุนวิจัย</li> </ul>                 | *          | ß                                       | 169758                                 | ประเภทโครงการ : เ<br>ยังไม่ได้ส่ง(ข้อมูลอย | ปลี่ยนแปลงเล็กน้อย<br>ยู่ที่นักวิจัย)(0) |                   |         | <u>8</u> -            | เงินงบประมาณแผ่นดิน |  |  |  |  |  |  |  |  |
| 🔳 รายงาน                                     |            |                                         |                                        | 2560NONE030                                | 2560NONE03001 โครงการย่อยของนา           |                   |         |                       |                     |  |  |  |  |  |  |  |  |
| 🔎 ເວັ້ນນອร໌ດ                                 | *          | 🗹 169760 ประเภทโครงการ : ไม่เปลี่ยนแปลง |                                        |                                            |                                          |                   |         |                       |                     |  |  |  |  |  |  |  |  |
| () FAQ                                       |            | ยังไม่ได้ส่ง(ข้อมูดอยู่ที่นักวิจัย)(0)  |                                        |                                            |                                          |                   |         |                       |                     |  |  |  |  |  |  |  |  |
| ສ່ວນວນເຮັດເຈັດກຄົກອ                          |            |                                         |                                        |                                            |                                          |                   |         |                       |                     |  |  |  |  |  |  |  |  |
| 100                                          | <b>©</b> ۲ | จรงการที่ต้องเ                          | เก้ไข                                  |                                            |                                          |                   |         |                       |                     |  |  |  |  |  |  |  |  |
| 433 👤 คน                                     |            | ส่ง                                     | โครงการ                                | แก้ไข                                      |                                          | รหัสโครงการ       | โดรงการ |                       | แหล่งทุน            |  |  |  |  |  |  |  |  |
|                                              |            |                                         |                                        |                                            | ไม่                                      | มีข้อเสนองานวิจัย |         |                       |                     |  |  |  |  |  |  |  |  |
|                                              |            |                                         |                                        |                                            |                                          |                   |         |                       |                     |  |  |  |  |  |  |  |  |
|                                              | <b>©</b> ۱ | จรงการที่อยู่ระ                         | หว่างดำเนินการ                         |                                            |                                          |                   |         |                       |                     |  |  |  |  |  |  |  |  |
|                                              |            | (                                       | จำเนินการ                              |                                            | รหัสโครงการ                              |                   | โครงการ | แน                    | ล่งทุน              |  |  |  |  |  |  |  |  |
|                                              |            |                                         |                                        |                                            | ไม่                                      | มีข้อเสนองานวิจัย |         |                       |                     |  |  |  |  |  |  |  |  |
|                                              |            |                                         |                                        |                                            |                                          |                   |         |                       |                     |  |  |  |  |  |  |  |  |
|                                              | <b>©</b> ۱ | จรงการที่อยู่ใน                         | เขั้นตอนของผู้ประสานหน่วยง             | ่าน                                        |                                          |                   |         |                       |                     |  |  |  |  |  |  |  |  |
|                                              | ดำ         | าเนินการ                                | รหัสโครงการ                            |                                            |                                          | โครงการ           |         |                       | แหล่งทุน            |  |  |  |  |  |  |  |  |
|                                              | 1          | 2                                       |                                        | 2556N00193002 ทด                           | สอบโครงการย่อย                           |                   |         |                       |                     |  |  |  |  |  |  |  |  |
|                                              | ด่         | าเนินการ                                | ้ 88398 ป                              | ระเภทโครงการ : โครงกา                      | รที่เข้าใหม่                             |                   | 9 กองมา | เตรฐานการวิจัย (กมว.) | เงินงบประมาณแผ่นดิน |  |  |  |  |  |  |  |  |
|                                              |            |                                         | ด                                      | รวจสอบรายงานฉบับสมบูร                      | รณ์(7)                                   |                   |         |                       |                     |  |  |  |  |  |  |  |  |

## รูปที่ 3 แสดงหน้าโครงการที่กำลังดำเนินการ

 ในหน้า ผลการดำเนินงานวิจัย ในหัวข้อเอกสารแนบ ให้คลิก 
 หน้าไฟล์ที่ต้องการ จากนั้นคลิกเลือก เปิดเผยไฟล์ รายงานสู่สาธารณะ และคลิกบันทึก

| 🟫 หน้าแรก                    | 2556N0019  | 3002 # 1                                                                                        | าดสอบโครงการย่อย         |                  |             |                             |         |          |           |       |              |             |             |                             |           |              |             |                           |
|------------------------------|------------|-------------------------------------------------------------------------------------------------|--------------------------|------------------|-------------|-----------------------------|---------|----------|-----------|-------|--------------|-------------|-------------|-----------------------------|-----------|--------------|-------------|---------------------------|
| 🗏 ข้อเสนอการวิจัย 🔻          |            |                                                                                                 |                          |                  |             |                             |         |          |           |       |              |             |             |                             |           |              |             |                           |
| Ongoing & monitoring         | ข้อมูลโครง | การ (ผ                                                                                          | เลการดำเนินการวิจัย      | ) ประ            | วัติการแก่ไ | ขข้อมูลโคร                  | งการ    |          |           |       |              |             |             |                             |           |              |             |                           |
| Research evaluation          | 🖨 แผน      | การดำเนิเ                                                                                       | แงานวิจัย                |                  |             |                             |         |          |           |       |              |             |             |                             |           |              |             | เพิ่มแผนการสำเนินงานวิจัย |
| <ul> <li>ทุนวิจัย</li> </ul> | แก้ไข      | แก้ไข ปีงบ กิจกรรม ดด. พย. ธด. มด. กพ. มีด. เมย. พด. มิย. กด. สด. กย. ร้อยละของงาน ผู้รับผิดชอบ |                          |                  |             |                             |         |          |           |       |              |             |             |                             |           |              |             |                           |
| 🚺 รายงาน                     |            | - ไม่มีข้อมูลแผนการดำเนินงานวิจัย -                                                             |                          |                  |             |                             |         |          |           |       |              |             |             |                             |           |              |             |                           |
| O uženuo fe                  |            |                                                                                                 |                          |                  |             |                             |         |          |           |       |              |             |             |                             |           |              |             |                           |
| רי נטענט ר                   | 🛱 รายง     | งานความก                                                                                        | ู่<br>เ้าวหน้า / รายงานฉ | บับสมบู          | รณ์         |                             |         |          |           |       |              |             |             |                             |           |              |             |                           |
| () FAQ                       | แก้ไข      | ครั้งที่                                                                                        | ประเภท                   | งบป              | ระมาณที่ใ   | ช้จ่ายไปแผ                  | ล้ว     | ร้อยละ   |           |       | วันที่รายงาน |             | วัน         | ที่สร้าง                    |           | สรุป         | สถานะ       | ชื่อไฟล์                  |
| ຈຳນວນຜູ້ໃຫ້ Online           | * 🖉        | 1 5                                                                                             | ายงานฉบับสมบูรณ์         | 50,00            | 0.00        |                             | 10      | 00       |           |       | 6 สิงหา      | คม 2558     | 6 สิงหา     | ่งหาคม 2558 เป็นไปตามแผนงาน |           |              | ตรวจสอบแล้ว | รายงานฉบับสมบูรณ์.pdf     |
| 433 • คน                     |            |                                                                                                 |                          |                  |             |                             |         |          |           |       |              |             |             |                             |           |              |             |                           |
|                              | 🗋 เอกส     | สารแนบ                                                                                          |                          |                  |             |                             |         |          |           |       |              |             |             |                             |           |              |             |                           |
|                              | ลบ         | 1                                                                                               | นี้อ                     | บไฟล์            |             |                             |         |          | ประ       | ะเภท  | แอกสาร       |             |             | การเปิ                      | ดเผยไฟ    | ล์สู่สาธารณะ |             | วันที่                    |
|                              | *0         | รายงานฉ                                                                                         | ນັນສນນູรณ์.pdf           |                  |             |                             | ราย     | ยงานฉบับ | เสมบูรณ์  |       |              |             |             |                             | Í         |              | 6           | /8/2558 16:40:27          |
|                              |            |                                                                                                 |                          |                  |             |                             |         |          |           |       |              |             |             |                             |           |              |             |                           |
|                              | เลือกไฟ    | ไล์ที่ท่านต้เ                                                                                   | องการแนบ                 |                  |             |                             |         |          |           |       |              |             |             |                             |           |              |             |                           |
|                              |            |                                                                                                 | ดำอธิบาย <sup>ระบ</sup>  | เบรองรับ         | ไฟล์ขนาด    | สูงสุดไม่เกิน               | 1 20 M  | В        |           |       |              |             |             |                             |           |              |             |                           |
|                              |            |                                                                                                 | ไฟล์แนบ №                | o file selec     | sted        | +                           |         |          |           |       |              |             |             |                             |           |              |             |                           |
|                              |            | ประเ                                                                                            | เภทเอกสารร               | ายงานฉบับ        | เสมบูรณ์    |                             |         |          |           |       |              |             |             |                             |           |              |             |                           |
|                              |            |                                                                                                 | 2                        | การเปิด          | เผยไฟล์ร    | ายงานสู่สา                  | ธารณ    | ะ) (หากเ | ลือกเปิดเ | ผยไข  | ฟล์รายงา     | นสู่สาธารถ  | เะ เมื่อโคร | งการด่าเนิ                  | นการเสร็จ | สิ้น วช.     |             |                           |
|                              |            |                                                                                                 | 256                      | ่งไฟล์ร <b>า</b> | ายงานไปเค   | ุ่มยแพร่ที่ห้อ <sub>ง</sub> | งสมุดดิ | จิทัลของ | าวช. และ  | ช่องา | ทางการเต     | งยแพร่อื่น) |             |                             |           |              |             |                           |
|                              |            |                                                                                                 | 3                        | ันทึก            | ยกเลิก      |                             |         |          |           |       |              |             |             |                             |           |              |             |                           |

รูปที่ 4 แสดงการเลือกเปิดเผยไฟล์รายงานสู่สาธารณะ

## ผู้ประสานหน่วยงาน

1. เข้าระบบ NRMS ด้วย URL : www.nrms.go.th และคลิกเจ้าหน้าที่เข้าสู่ระบบ

| <b>Sะบบบริหารจัดเ</b><br>National Research                                       | าารงานวิจัยแห่งชาติ<br>rch Management System                                                                                                    |
|----------------------------------------------------------------------------------|----------------------------------------------------------------------------------------------------|
| ชั้นตอนการลงทะเบียน/การเข <sup>้</sup> าสู่ระบบ<br>บริหารจัดการงานวิจัยของประเทศ | ประกาศว่าว                                                                                                    |
| 🔉 นักวิจัย เข้าสู่ระบบ                                                           | ข่าวล่าสุด ข่าว NRMS ประชุม อบรม สัมนา สารสนเทศ รรมข่าวย้อนหลัง                                                                                                    |
| 🔒 เจ้าหน้าที่ เข้าสู่ระบบ                                                        | <ul> <li>ชยายเวลาการสงบบรรมาณพเตยวของกบากว่ารอยงวนท ๑๙ รีบวาคม ๒๙๙๙</li></ul>                                                                                                    |
| ลงทะเบียน นักวิจัย                                                               | และสายกราชอยุบารวงอุบารวงอานารวงอานาย 2009 [10 เทศฐาคม 2009] และสา<br>อ่านทั้งหมด                                                                                                    |
| การใช่งานระบบ NRMS                                                               | ทุนทนแครมชอเสนองานวรช<br>เปิดสัมมันสนาออริภัย - พบรอมมนอรริภัยประสมอัตต์อยู่อยู่อยู่สุดครรมรับเรืออยาวัน ธุรบว่า วันนี้ 6 อรออาวม 2559 - 21 สิ่งหวอบ 2559 แบล่ พบ - พบ อย                                  |
| » ตรวจสอบบัญชีชื่อของท่านในระบบ                                                  | - เมตรษออสนอการง-ย ๆ แปลตหนุ่นการง-ขยระเภทแนฑตศกษา ระดบบรณูญาาการะหว่างรนท่าง กรกฎาคม 2006 - 31 สงหาคม 2006 แหล่งทุ่น : ทุ่น รอ.<br>(สำนักงานคณะกรรมการวิจัยแห่งชาติ (กมว.))                               |
| » ลืมรทัสผ่าน                                                                    | - เปิดรับข้อเสนอการวิจัย : ทุนอุดหนุนการวิจัยประเภทบัณฑ์คศึกษา ระดับปริญญาเอก ระหว่างวันที่ 6 กรกฎาคม 2558 - 31 สิงหาคม 2558 แหล่งทุน : ทุน วช.<br>(ส่วน ภามอุดเศศศารวิจัยแปลเวลิ (คม. ))                  |
| » FAQ : คำถามที่พบบ่อย                                                           | (สายกงานหณะกรรมการวิจัย : ประจำปังบประมาณ 2560 ระหว่างวันที่ 5 กรกฎาคม 2558 - 15 ตุลาคม 2558 แทล่งทุน : เงินงบประมาณแผ่นดิน (สำนักงานคณะ                                                                   |
| » เอกสารที่เกี่ยวข้องในการใช้งานระบบ NRMS                                        | กรรมการวิจัยแห่งชาติ (กมว.))                                                                                                    |
| » ดาวน์โหลดคู่มือการใช้งานระบบ NRMS                                              | - เปดรับขอเสนอการวจัย : T2559001 ทุนวจัยมุงเปา ปังบประมาณ 2559 ขาว ระหวางวันท 1 กรกฎาคม 2558 - 14 สงหาคม 2558 แหลงทุน : ทุนวจัยมุงเปา (กอง<br>บริหารแผนและมายไรขนาณการวิจัย (กาง.))                        |
| งบประมาณที่เกี่ยวข้องกับงานวิจัย                                                 | - เบิดรับข่อเสนอการวิจัย : T2559002 ทุบวิจัยมุ่งเป้า ปังบประมาณ 2559 มันส่าปะหลัง ระหว่างวันที่ 1 กรกฎาคม 2558 - 14 สิ่งหาคม 2558 แหล่งทุน : ทุบวิจัยมุ่ง<br>เป้า (กองบริหารแกนและงบประมาณการวิจัย (กบง.)) |
|                                                                                  | - เปิดรับข้อเสนอการวิจัย : T2559003 ทุนวิจัยมุ่งเป้า ปีงบประมาณ 2559 ยางพารา ระหว่างวันที่ 1 กรกฎาคม 2558 - 14 สิงหาคม 2558 แหล่งทุน : ทุนวิจัยมุ่งเป้า                                                    |

รูปที่ 5 หน้าแรกระบบ NRMS

2. หน้าลงชื่อเข้าใช้งานระบบ กรอกบัญชีผู้ใช้งานและรหัสผ่าน จากนั้นคลิก เข้าสู่ระบบ

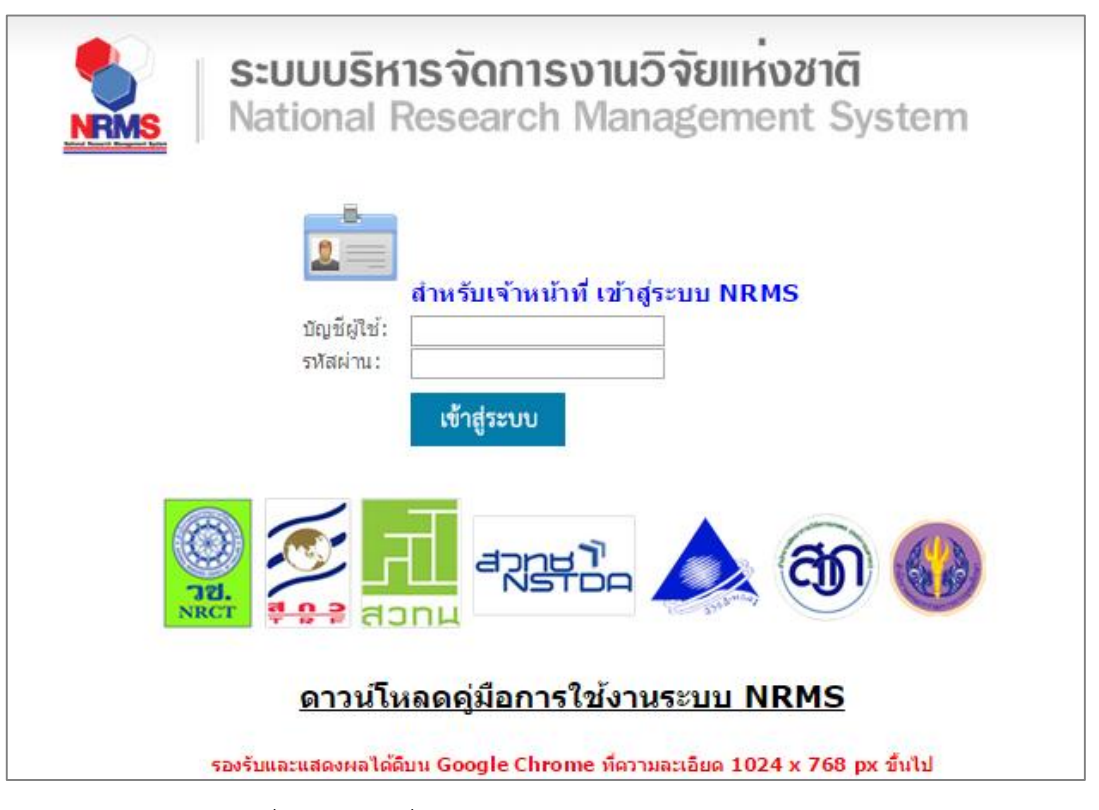

รูปที่ 6 หน้าลงชื่อเข้าใช้ระบบสำหรับผู้ประสานหน่วยงาน

- เมื่อเข้าสู่ระบบแล้ว ที่เมนูโครงการที่อยู่ระหว่างดำเนินการ คลิกเมนู จัดการโครงการ และเลือกเมนูย่อย โครงการที่ กำลังดำเนินการ
- 4. ในหน้า โครงการที่กำลังดำเนินการ เลือกปีงบประมาณของโครงการ และคลิก ดำเนินการ หน้าโครงการที่ต้องการ

| 🗲 🕲 www.nrms.go.th/Department_OnProject         | ctLists.aspx  |                   |           |              |                       |                             | ∀ C C Search                                                     | ☆自て | . + .      | â 9   |
|-------------------------------------------------|---------------|-------------------|-----------|--------------|-----------------------|-----------------------------|------------------------------------------------------------------|-----|------------|-------|
| 🏠 หน้าแรก                                       | <b>Q</b> ค้นห | าโครงการวิจัย     | ที่อยู่ระ | หว่างกา      | รดำเนินการ            |                             |                                                                  |     |            |       |
| 🞓 หน่วยงานของท่าน                               |               |                   | คำคัเ     |              |                       |                             |                                                                  |     |            |       |
| ข้อเสนอการวิจัย                                 |               |                   |           |              | ทั้งหมด 🔲 ชื่อโครงการ | 🦳 คำสำคัญ 📃 นักวิจัย        |                                                                  |     |            |       |
| 🗏 ข้อเสนอการวิจัย 🔹                             |               |                   |           | ۲            | ค้นจากข้อมูลโครงการ 🔾 | ค้นจากรหัสโครงการ 🔵 ค้นจากร | หัสข้อเสนอโครงการ                                                |     |            |       |
| 🔳 จัดการงานวิจัย 🔹                              |               | 2 การเชื่อเ       | มคำค้ง    | ۲            | ANDOOR 🥑 คัน          | โครงการย่อย 🔲 ค้นหาโครงก    | ารที่ไม่ได้รับจัดสรร                                             |     |            |       |
| 📒 ระบบรายงาน                                    |               | ปีงบป             | ระมาถ     | . 2          | 1560                  |                             |                                                                  |     |            | •     |
| โครงการที่อยู่ระหว่างดำเนินการ                  |               | u                 | หล่งทุเ   |              | -= แสดงทั้งหมด        |                             |                                                                  |     |            | •     |
| 🗐 จัดการโครงการ 🔻                               |               |                   | ชื่อทุเ   |              | -= แสดงทั้งหมด        |                             |                                                                  |     |            | •     |
| โครงการที่กำลังดำเนินการ                        |               | หน่วยง            | านย่อย    | • [-         | -= แสดงทั้งหมด        |                             |                                                                  |     |            | •     |
|                                                 |               | สถานะโด           | ครงการ    | 5 -          | -= แสดงทั้งหมด        |                             |                                                                  |     |            | •     |
| <ul> <li>น้ำเข้าข้อมูลโครงการ</li> </ul>        |               | เรียงตาะ          | มลำดับ    | 1 1          | ห้สโครงการ            |                             | ▼ จาก ⊙น้อยไปมาก ◯มากไปน้อย                                      |     |            |       |
| <ul> <li>จัดกลุ่มโครงการทุนแผ่นดิน</li> </ul>   |               |                   |           | 6            | งันหา                 |                             |                                                                  |     |            |       |
| <ul> <li>จัดกลุ่มโครงการแหล่งทุนอื่น</li> </ul> |               |                   |           |              |                       |                             |                                                                  |     |            |       |
| <ul> <li>ประเมินโครงการ</li> </ul>              | @ 105         | งการวิฉัยที่อย่ระ | ะหว่างเ   | าารดำเบิ     | นการ                  |                             |                                                                  |     | เพิ่ม      |       |
| <ul> <li>Recycle Bin</li> </ul>                 |               | 1 505:005         |           |              |                       |                             |                                                                  |     |            |       |
| 🗮 เครื่องมือช่วยเหลือ 🔹                         | 41636         | 1 (01301113       |           |              |                       |                             |                                                                  |     |            |       |
|                                                 |               | ۴                 | ลบ        | แก้ไข        | ดำเนินการ             | รหัสโครงการ                 | โครงการ                                                          |     | กลุ่มโคร   | รงการ |
|                                                 |               |                   |           |              |                       |                             | 🕒 นวรัดน์                                                        |     |            |       |
| 🗹 ตรวจสอบการติดค้างโครงการ                      |               |                   |           |              | 3                     |                             | ประเภทโดรงการ: โครงการวิจัย<br>ห้าหน้าโดรงการ: หารัดน์ เยาารัดน์ |     |            |       |
| โครงการวิจัยเสร็จสิ้น                           |               |                   |           | $\checkmark$ | <b>~</b>              |                             | สถานะงาน: โครงการวิจัยเสร็จสิ้น (8)                              |     |            |       |
| 🔳 จัดการโครงการ 🔹                               |               | ~                 |           | <b>K</b>     | (ดำเนินการ            | 169807                      | งบประมาณที่ได้รับจัดสรร: 300,000 บาท                             |     | ไม่เปลี่ยเ | นแปลง |
| -                                               |               |                   |           |              |                       |                             | หน่วยงาน: กองมาตรฐานการวิจัย (กมว.)                              |     |            | _     |

รูปที่ 7 แสดงหน้าโครงการที่กำลังดำเนินการ

 ในหน้า ผลการดำเนินงานวิจัย ในหัวข้อเอกสารแนบ ให้คลิก 
 หน้าไฟล์ที่ต้องการ จากนั้นคลิกเลือก เปิดเผยไฟล์ รายงานสู่สาธารณะ และคลิกบันทึก

| 👚 หน่วยงานของท่าน              | ข้อมูลโครงการ | ผลการ     | เด่าเนินการวิจัย | ) ประวัดิกา               | รแก้ไขข้ะ                     | อมูลโครง           | งการ              |                     |          |                 |          |        |                   |                          |              |                   |             |                       |  |  |
|--------------------------------|---------------|-----------|------------------|---------------------------|-------------------------------|--------------------|-------------------|---------------------|----------|-----------------|----------|--------|-------------------|--------------------------|--------------|-------------------|-------------|-----------------------|--|--|
| ข้อเสนอการวิจัย                |               |           |                  |                           |                               |                    |                   |                     |          |                 |          |        |                   |                          |              |                   |             |                       |  |  |
| 🗏 ข้อเสนอการวิจัย 🔹            | 🛱 แผนการ      | ดำเนินงาน | วิจัย            |                           |                               |                    |                   |                     |          |                 |          |        |                   |                          |              |                   |             |                       |  |  |
| 🗏 จัดการงานวิจัย 👻             | แก้ไข         | ปังบ      | กิจกรรม          | มค.                       | กพ.                           | มีค.               | เมย.              | พค.                 | มิย.     | กค.             | สด.      | กย.    | ร้อยละข           | ของงาน                   | ผู้รับผิดชอบ |                   |             |                       |  |  |
| 🔳 ระบบรายงาน                   | * /           |           | 1                |                           |                               |                    |                   |                     |          |                 |          |        |                   |                          |              |                   |             |                       |  |  |
| โครงการที่อยู่ระหว่างดำเนินการ | <b>\$\$</b> / |           | 2                |                           |                               |                    |                   |                     |          |                 |          |        |                   |                          |              |                   |             |                       |  |  |
| 🗏 จัดการโครงการ 🔹              | * /           |           | 3                |                           |                               |                    |                   |                     |          |                 |          |        |                   |                          |              |                   |             |                       |  |  |
| 🗮 เครื่องมือช่วยเหลือ 🔹        |               |           |                  |                           |                               |                    |                   |                     |          |                 |          | I      |                   |                          |              |                   |             |                       |  |  |
| 🔳 รายงาน Ongoing               | 🛱 รายงานต     | าวามก้าวห | น้า / รายงานฉง   | บับสมบูรณ์                |                               |                    |                   |                     |          |                 |          |        |                   |                          |              |                   |             |                       |  |  |
| 🗹 ตรวจสอบการติดค้างโครงการ     | แก้ไข ครั้    | หที่ เ    | ประเภท           | งบประมาถ                  | แที่ใช้จ่า                    | ยไปแล้ว            | 3                 | ร้อยละ วันที่รายงาน |          |                 |          |        | วันที่สร้าง       |                          |              | สรุป              | สถานะ       | ชื่อไฟล์              |  |  |
| โครงการวิจัยเสร็จสั้น          | ₩ / 2         | รายงาน    | ເฉบับสมบูรณ์     | 100,000.00                |                               |                    | 40                |                     |          | 10 กระ          | กฎาคม 2  | 2558   | 10 กรกฎาคม 2558 เ |                          |              | นไปตามแผนงาน      | ตรวจสอบแล้ว | รายงานฉบับสมบูรณ์.pdf |  |  |
| 🗐 čeopslestops 🔹               |               |           |                  |                           |                               |                    |                   |                     |          |                 |          |        |                   |                          |              |                   |             |                       |  |  |
|                                | 🗋 เอกสารเ     | เนบ       |                  |                           |                               |                    |                   |                     |          |                 |          |        |                   |                          |              |                   |             |                       |  |  |
| 📕 รายงาน                       | ลบ 1          |           | ชื่อ             | ไฟล์                      |                               |                    | ประเภทเอกสาร      |                     |          |                 |          |        |                   | การเปิดเผยไฟล์สู่สาธารณะ |              |                   |             | วันที่                |  |  |
|                                | <b>*</b>      | งานฉบับสะ | มบูรณ์.pdf       |                           |                               |                    | รายง              | รายงานฉบับสมบูรณ์   |          |                 |          |        |                   |                          |              | 6/8/2558 15:14:39 |             |                       |  |  |
| 🛠 การไข่งานระบบ                |               |           |                  |                           |                               |                    |                   |                     |          |                 |          |        |                   |                          |              |                   |             |                       |  |  |
| 🔍 ระบบค้นหา 👻                  | เลือกไฟล์ที่ท | ่านต้องกา | รแบบ             |                           |                               |                    |                   |                     |          |                 |          |        |                   |                          |              |                   |             |                       |  |  |
| 🕫 จัดการทุนวิจัย               |               | ดำเ       | ุระบ             | บรองรับไฟล์:              | ขนาดสูงส                      | <b>สุด</b> ไม่เกิน | 20 MB             |                     |          |                 |          |        |                   |                          |              |                   |             |                       |  |  |
| <ul> <li>ทุนวิจัย</li> </ul>   |               | ไท        | <b>ไล้แนบ</b> N  | o file selected           |                               | +                  |                   |                     |          |                 |          |        |                   |                          |              |                   |             |                       |  |  |
|                                |               | ประเภทเ   | อกสาร ภ          | ยงานฉบับสมบูร             | ณ์                            |                    |                   |                     |          |                 |          |        |                   |                          |              |                   |             | •                     |  |  |
| 🗭 ເວັ້ນນອร໌ດ                   |               |           | 2 - 🕑            | าารเปิดเผย <sup>ู</sup> ้ | ไฟล <i>์</i> ราย <sub>•</sub> | งานสู่สา           | ธารณะ             | )(หากเลื            | อกเปิดเห | เยไฟล์รา        | ยงานสู่ส | าธารณ  | ะ เมื่อโครง       | งการดำเนิ                | นการเส       | ร็จสิ้น วช.       |             |                       |  |  |
| () FAQ                         |               |           | 3<br>- 1         | งไฟล์รายงาน<br>นทึก ยกเ   | มไปเผยแ<br>ลิก                | พร่ที่ห้อง         | งสมุดดีจ <u>ิ</u> | ทัลของว             | าช. และ1 | <i>เ</i> องทางก | ารเผยแท  | พรอัน) |                   |                          |              |                   |             |                       |  |  |

รูปที่ 8 แสดงการเลือกเปิดเผยไฟล์รายงานสู่สาธารณะ